# "Wiggling" Using arm-elf-gdb/insight-gdb

A small "step-by-step"-guide by Martin Thomas, Kaiserslautern, Germany

#### Intro

There have been a lot of questions about using Wiggler-type JTAG-adaptors with LPC2000 ARM controllers. I hope this guide will at least help with the first steps. The Olimex ARM-JTAG ("Wiggler-clone") has been used but there are other schematics available in the internet which are simpler and seem to work more reliably. See the LPC-yahoo-groups file-archive for schematics.

### Hard- and Software

- WinARM 4/2005 (arm-elf-gcc 4.0.0, insight-gdb 5.2.1)
- Macraigor's ocdremote 2.11 (ocdremote.exe needs the cygwin1.dll, not need to install the complete cygwin-environment, just download the cygwin1.dll and place it into the same directory as ocdremote.exe)
- Olimex "Wiggler" ARM-JTAG with additional internal connection from pin 8 to 15 on the "PC-side"
- Olimex Board LPC-P2129 (Philips LPC2129 ARM7DTMI-S) with DEBUG jumper set
- PC with Windows 2000 OS, CPU: PII-400, Printerport set to EPP in BIOS

But method should be the same for other version of the gnu-tools, other Wiggler-clones (and of cause the original) and different target CPUs.

# **Example Software**

The example program is a simple "LED-Blinky" which turns the two LEDs on a Olimex LPC-P2129-Boad (Philips LPC2129) on and off. The source is available in the zip-archive from http://www.siwawi.arubi.uni-kl.de/avr\_projects/arm\_projects/. The important makefile-settings for this test are:

- RUN\_MODE=RAM\_RUN : Code must be compiled "for RAM"
- OPT = 0 : to avoid compiler optimisation
- DEBUG = stabs : dwarf-2 seems to be not supported by the old gdb version

# "Step-by-Step"

- 1. Compile and link the source (make all)
- 2. Configure settings in the script (batch-file) start\_wiggler.cmd according to your system. The script is included in the source archive.

3. Start start\_wiggler.cmd. This will try to establish a connection to the target CPU. If it fails verify the settings. If it still fails lower the speed by increasing the SPEED-value (maximum: 8 = slowest connection). Around 30 retries were "normal" on the test-system using an Olimex "ARM-JTAG" (sometimes it connects on the first try...). The maximum speed I have reached has been 3. Other Wiggler-clones are know to work at speed-setting 1, but so far I have no other adaptor here for tests. The final output has to be like this:

| C:\WINNT\system32\cmd.exe                                            | _ 🗆 🗙 |
|----------------------------------------------------------------------|-------|
| OCDemon InitializeTarget Error : Cable Disconnected                  |       |
| OCDemon InitializeTarget Error : Cable Disconnected                  |       |
| OCDemon InitializeTarget Error : Cable Disconnected                  |       |
| OCDemon InitializeTarget Error : Cable Disconnected                  |       |
| ocdremote 2.11: WIGGLER via LPT 1 at speed : 3                       |       |
| JTAG SDO <-  CPU(1) ARM7TDMI-S : listening on port 8888  <- JTAG SDI |       |
|                                                                      |       |
|                                                                      | -     |

- 4. Configure settings in the script (batch-file) start\_insight.cmd. The script is included in the source archive
- 5. Start start\_insight.cmd
- 6. Select File/Target Settings... and configure like shown in the following picture.

| 📸 Target S  | election                 |                               | ×   |
|-------------|--------------------------|-------------------------------|-----|
|             |                          | 🔽 Set breakpoint at 'main'    |     |
| Connect     | Remote/TCP               | 🔲 Set breakpoint at 'exit'    |     |
| Hostname:   | localhost                | Set breakpoint at             |     |
| Port:       | 8888                     | 🔲 Display Download Dialog     |     |
|             |                          | 🔲 Use xterm as inferior's tty |     |
| マ Fewer Opt | ions                     |                               |     |
| Run Options |                          |                               |     |
| Run Method  |                          |                               |     |
|             | Download Program         | Continue from Last Stop       |     |
| Command to  | o issue after attaching: |                               |     |
|             |                          |                               |     |
|             |                          | OK Cancel He                  | elp |

7. Select File/Open, browse in the source-dir and select the elf-File to debug (ledswitch.elf in this example):

| Load New Executa                                                | ble                                                                                                    |                                                   |           | ? ×               |
|-----------------------------------------------------------------|----------------------------------------------------------------------------------------------------|---------------------------------------------------|-----------|-------------------|
| <u>S</u> uchen in:                                              | 🔁 src                                                                                                    | •                                                 | ] ← 🖻 👉 [ | <b>Ⅲ</b> ▼        |
| Verlauf<br>Verlauf<br>Desktop<br>Eigene Dateien<br>Arbeitsplatz | . dep . crto.lst . crto.lst . crto.s . crto.S . ledswitch . edswitch.lef . ledswitch.lss . ledswitch.lst . ledswitch.o . ledswitch.o . ledswi | i∎LPC2129-RAM,ld<br>i∎lpc21xx_keil<br>i∎ Makefile |           |                   |
| Heizweikungeb                                                   | Datei <u>n</u> ame:                                                                                                    | ledswitch                                         |           | ▼ Ö <u>f</u> fnen |
|                                                                 | Dateityp:                                                                                                    | All Files (*.*)                                   |           | Abbrechen         |

8. Select Run/Connect to target. A message will appear in the "ocdremote-window":

| C:\WINNT\system32\cmd.exe                                            | _ 🗆 🗙 |
|----------------------------------------------------------------------|-------|
| OCDemon InitializeTarget Error : Cable Disconnected                  |       |
| OCDemon InitializeTarget Error : Cable Disconnected                  |       |
| OCDemon InitializeTarget Error : Cable Disconnected                  |       |
| OCDemon InitializeTarget Error : Cable Disconnected                  |       |
| ocdremote 2.11: WIGGLER via LPT 1 at speed : 3                       |       |
| JTAG SDO <-  CPU(1) ARM7TDMI-S : listening on port 8888  <- JTAG SDI |       |
| CPU[1] Accepted gdb connection on port 8888.                         |       |
|                                                                      | -     |

9. Select Run/Download. Verify in the status bar that the binary has been downloaded:

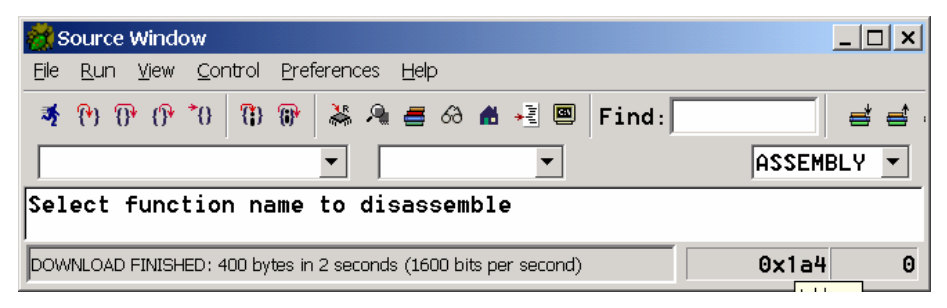

- 10. Select Run/Run (or use the "running man"-button in the toolbar)
- 11. Since "Set breakpoint at main" has been enabled in the target selection dialog the program will halt at the first line in main:

| 💏 ledswitch.c - Source Window                                                                                                    | _ 🗆 ×         |
|----------------------------------------------------------------------------------------------------|---------------|
| Elle Run View Control Preferences Help                                                                                                    |               |
| 💐 የካ (ዮ *ዐ 😗 🕼 😹 🐴 🚍 🔗 📾 📲 🖾 Find:                                                                                                    | et et et      |
| ledswitch.c 💌 main 💌                                                                                                    | SOURCE 💌      |
| <pre>1 ////////////////////////////////////</pre>                                                                                                    |               |
| - 18 TODIRA  = (1< <led1pin) (1<<led2pin); bits="LEUs" of<br="" set="">- 18 TODIRA  = (1&lt;<ed1pin) (1<<led2pin); a<="" define="" td=""  ed-pins=""><td>s outputs</td></ed1pin) (1<<led2pin);></led1pin) (1<<led2pin);> | s outputs     |
| 19                                                                                                    |               |
| 20 while (1)                                                                                                    |               |
| - 22 IOCLR0 = (1< <led1pin);< td=""><td>-</td></led1pin);<>                                                                                                    | -             |
| Program stopped at line 17                                                                                                    | 0×40000120 17 |

12. Now the menu "Control" or the toolbar-buttons can be used to step thru the code. Useful information is available from the options in the "View" menu (or equivalents in the toolbar)